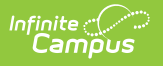

# **BIE Validation Report**

Last Modified on 10/21/2024 8:21 am CDT

#### Tool Search: Validation Report

The BIE Validation Report allows users to validate reporting fields for data integrity and understand data adjustments which should be made prior to submitting data to the state.

| Report Logic | Generate the Extract | Viewing / Correcting Reported Data | Understanding Error Messages | Warning Messages

| BIE Validat                                                                                              | tion Report ☆                                                                                                    |                                                                                                    | Reporting > BIE Reports > BIE Validation Report |
|----------------------------------------------------------------------------------------------------|----------------------------------------------------------------------------------------------------|----------------------------------------------------------------------------------------------------|-------------------------------------------------|
| BIE Validation Repo                                                                                      | ort                                                                                                    |                                                                                                    | ^                                               |
| This report valida<br>in question exist<br>for all categories<br>If SPED is include<br>October for the s | ates data and presents errors and warnings in a format<br>s. You may run this report to display errors, warnings or<br>s of validations or sub-group such as behavior or Special<br>ed in the selected Categories to validate, you must enter t<br>school year you are validating. | easy to fix with links to the tabs where the data<br>both. You may also choose to run this report<br>Education.<br>he date for the last Friday in the month of |                                                 |
|                                                                                                    |                                                                                                    | Select Calendars                                                                                                    |                                                 |
| Last Friday Of<br>October                                                                                |                                                                                                    | Which calendar(s) would you like to include in the<br>report?                                                                                                  |                                                 |
| Report Type                                                                                              | All O Errors O Warning                                                                                                    | <ul> <li>active year</li> </ul>                                                                                                    |                                                 |
| Categories                                                                                               | ALL                                                                                                    | O list by school                                                                                                    |                                                 |
|                                                                                                    | Behavior                                                                                                    | O list by year                                                                                                    |                                                 |
|                                                                                                    | GT                                                                                                    | 22.24                                                                                                    |                                                 |
|                                                                                                    | ISEP 🗸                                                                                                    | 23-24<br>HS 23-24                                                                                                    |                                                 |
| Grades                                                                                                   | ALL ^                                                                                                    | IS 23-24                                                                                                    |                                                 |
|                                                                                                    | KG: KG                                                                                                    | MS 23-24                                                                                                    |                                                 |
|                                                                                                    | 01: 01                                                                                                    | PS 23-24                                                                                                    |                                                 |
|                                                                                                    | 02: 02 🗸                                                                                                    |                                                                                                    |                                                 |
| Ad Hoc Filter                                                                                            | <b>v</b>                                                                                                    |                                                                                                    |                                                 |
|                                                                                                    |                                                                                                    |                                                                                                    |                                                 |
| Sort by Option                                                                                           | School then Alpha by student last name                                                                                                    |                                                                                                    |                                                 |
| Group by Option                                                                                          | School, Grade then Alpha by student last name                                                                                                    |                                                                                                    |                                                 |
| croup by option                                                                                          | Student C Error Type                                                                                                    |                                                                                                    |                                                 |
|                                                                                                    |                                                                                                    |                                                                                                    |                                                 |
|                                                                                                    | Validate Student                                                                                                    |                                                                                                    |                                                 |
|                                                                                                    |                                                                                                    |                                                                                                    |                                                 |
|                                                                                                    | Vaildate Calendar                                                                                                    |                                                                                                    |                                                 |

BIE Validation Report Editor

Read - Generate and view BIE Validation records. Write- N/A Add- N/A Delete - N/A

Users must also have Calendar Rights to any calendar(s) selected. For more information about Tool Rights and how they function, see the Tool Rights article.

# **Report Logic**

- Users are only able to run the report for calendars/students for which they have tool rights access.
- Errors are shown in red. Warnings are shown in black.
- Special Ed fields pertain to the enrollmentBIE table and not geographic fields.

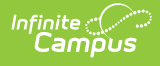

# **Generate the Extract**

- 1. Enter the Last Friday of October.
- 2. Select the **Report Type**.
  - All All Errors and Warnings are validated and reported.
  - **Errors** Error validations are reported.
  - Warning Warning validations are reported.
- 3. Select which **Categories** to report errors and validations. See the sections below for which errors and messages are reported per category.
- 4. Select which Grades will have data validated.
- 5. Select which **Calendar(s)** will have data validated.
- 6. Select an Ad Hoc Filter to filter reported data based on specific criteria (if desired).
- 7. Select the **Sort by Option**.
- 8. Select a Group by Option.
- 9. Click the **Validate Student** button to validate student data and report student-based errors and warnings.
- 10. Click the **Validate Calendar** button to validate calendar data and report calendar-based errors and warnings.

# **Viewing / Correcting Reported Data**

Calendars and students tied to the reported error or warning message are indicated in the first column of the report. Users can jump directly to the area within Campus where the affected data exists by selecting the blue hyper-linked student or calendar (see image below).

| BIE Calendar Validation Report (Generated on: 04/24/2020 a<br>Calendar: 7-8 19-20 Community<br>Report Type: all<br>Errors (if any) are shown in red. These items report data<br>whether an update is needed.<br>Detail: | : 10:25:44 AM)<br>that must be changed or populated if missing. Warnings (if any) ar           | e shown in black. These          | e items report data to review to determine         |                             |                     |
|----------------------------------------------------------------------------------------------------|------------------------------------------------------------------------------------------------|----------------------------------|----------------------------------------------------|-----------------------------|---------------------|
| Calendar                                                                                                    | lidation Message                                                                               |                                  |                                                    |                             |                     |
| Community School 7-8 19-20 Community Co                                                                                                    | ander: Svotem Administrations/Calenders/Calenders/Calenders/Whole Day Absence (minutes) is n   | rester than System Administratio | nsCalendersCalendersCalendersStudent Day (minutes) |                             |                     |
| Community School 7-8 19-20 Community Grade: 07 Ca                                                                                                    | endar: Display calendar structures where sum of instructional hours in year does not match BE  | requirement for level of school  | reconstant calendar calendar bladent bay (minutes) |                             |                     |
| Community School 7-8 19-20 Community, Grade: 08 Ca                                                                                                    | endar: Display calendar structures where sum of instructional hours in year does not match BIE | requirement for level of school  | Calendar Info                                      |                             |                     |
|                                                                                                    |                                                                                                |                                  | Calendar ID                                        | School                      |                     |
|                                                                                                    |                                                                                                |                                  | 67                                                 | D35N07 Lukachukai Community | School (schoolID:1) |
|                                                                                                    |                                                                                                |                                  | *Name                                              | Number                      | Sequence            |
|                                                                                                    |                                                                                                |                                  | 7-8 19-20 Lukachukai Community                     |                             |                     |
|                                                                                                    | Selecting the blue hyperlinked calendar or                                                     |                                  | *Start Date                                        | *End Date                   | Summer School       |
|                                                                                                    | school will redirect the Campus                                                                |                                  | 08/05/2019                                         | 05/29/2020                  |                     |
|                                                                                                    | school will reduced the output                                                                 |                                  | Student Day (instructional minutes)                | Teacher Day (minutes)       | Exclude             |
|                                                                                                    | application to the areas within Campus                                                         |                                  | 135                                                | 480                         |                     |
|                                                                                                    | where reported data can be                                                                     |                                  | Whole Day Absence (minutes)                        | Half Day Absence (minutes)  | School Choice       |
|                                                                                                    | corrected/modified.                                                                            |                                  | 240                                                | 120                         |                     |
|                                                                                                    |                                                                                                |                                  | 240                                                | TEIE Turne                  |                     |
|                                                                                                    |                                                                                                |                                  |                                                    | t Instructional             |                     |
|                                                                                                    |                                                                                                |                                  | Require Student Assignment                         | External LMC Evolute        |                     |
|                                                                                                    |                                                                                                |                                  | Require Student Assignment                         |                             |                     |
|                                                                                                    |                                                                                                |                                  |                                                    |                             |                     |
|                                                                                                    |                                                                                                |                                  | comments                                           |                             |                     |
|                                                                                                    |                                                                                                |                                  | rolling 07/26/2019 02:24 PM                        |                             |                     |
|                                                                                                    |                                                                                                |                                  |                                                    |                             |                     |
|                                                                                                    |                                                                                                |                                  |                                                    |                             |                     |
|                                                                                                    |                                                                                                |                                  |                                                    |                             |                     |

# **Understanding Error Messages**

## Special Ed (SPED)

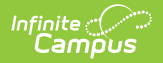

| Error                                      | Location                                          |
|--------------------------------------------|---------------------------------------------------|
| If Special Ed Status = 03, then Primary    | Student Information > General > Enrollments >     |
| Disability and Special Ed Setting must     | Bureau of Indian Education Reporting > Special Ed |
| not be null.                               | Setting, Special Ed Status, Primary Disability    |
| If Primary Disability is not null, then    | Student Information > General > Enrollments >     |
| Special Ed Setting must not be null and    | Bureau of Indian Education Reporting > Special Ed |
| Special Ed Status must be 03 or 04.        | Setting, Special Ed Status, Primary Disability    |
| If Special Ed Setting is not null, Primary | Student Information > General > Enrollments >     |
| Disability must not be null and Special    | Bureau of Indian Education Reporting > Special Ed |
| Ed Status must be 03 or 04.                | Setting, Special Ed Status, Primary Disability    |

# **Special Ed Exit Information**

| Error                                           | Campus Location                                       |
|-------------------------------------------------|-------------------------------------------------------|
| If Special Ed Status = 04, then Primary         | Student Information > General > Enrollments >         |
| Disability, Special Ed Setting, Special Ed Exit | Bureau of Indian Education Reporting > Primary        |
| Date and Special Ed Exit Reason must all be     | Disability, Special Ed Setting, Special Ed Exit Date, |
| not null.                                       | Special Ed Exit Reason                                |
| If Special Ed Exit Date is not null, then       | Student Information > General > Enrollments >         |
| Special Ed Exit Reason, Primary Disability      | Bureau of Indian Education Reporting > Primary        |
| and Special Ed Setting must all not be null     | Disability, Special Ed Setting, Special Ed Setting,   |
| and Special Ed Status = 04.                     | Special Ed Status                                     |
| If Special Ed Exit Reason is not null, then     | Student Information > General > Enrollments >         |
| Special Ed Exit Date, Primary Disability and    | Bureau of Indian Education Reporting > Primary        |
| Special Ed Setting must all not be null and     | Disability, Special Ed Setting, Special Ed Setting,   |
| Special Ed Status = 04.                         | Special Ed Status                                     |

## **Behavior**

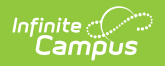

| Error                                                                                                    | Location                                                                                                    |
|----------------------------------------------------------------------------------------------------|----------------------------------------------------------------------------------------------------|
| <ul> <li>If BIE Behavior Resolution is any of the following codes, they need to have a Resolution End Date and the end date must be after the Resolution Start Date:</li> <li>06: Expulsion <ul> <li>17: Referral to Juvenile Justice System</li> <li>19: Transfer to Alternative Program</li> <li>20: Transfer to Institution</li> <li>22: Transfer to Alternative Educational Setting</li> <li>27: Unilateral Removal to an Alt Setting by School Personnel</li> <li>28: Removal to Alt Setting from Hearing Officer Determination</li> <li>29: In-School Suspension</li> <li>30: Out of School Suspension</li> </ul> </li> </ul> | Student Information > General ><br>Behavior > BIE Behavior Resolution<br>Student Information > General ><br>Behavior > BIE Behavior Resolution<br>> Resolution Start Date, Resolution<br>End Date                 |
| Student has a behavior removal resolution without an End Date.                                                                                                    | Student Information > General ><br>Behavior > BIE Behavior Resolution                                                                                                    |
| <ul> <li>Student has a behavior removal resolution duration of 0<br/>Instructional days.</li> <li>Logic looks at the Resolution Start and End Dates<br/>and counts the number of days marked<br/>Instruction within the date range entered. If the<br/>duration of removal is 0, less than 0 or the<br/>Resolution End Date is not populated, this error<br/>will appear.</li> </ul>                                                                                                    | Student Information > General ><br>Behavior > BIE Behavior Resolution<br>> Resolution End Date, Resolution<br>Start Date<br>System Administration > Calendar<br>> Calendar > Days > Day Detail ><br>Instructional |

### Calendar

| Error                                                                                                    | Location                                                                                                    |
|----------------------------------------------------------------------------------------------------|----------------------------------------------------------------------------------------------------|
| <ul><li>Grade levels are not mapped to a BIE grade level.</li><li>Logic identifies all grade levels which are not mapped to a BIE grade level.</li></ul>                                                                                                    | System Administration > Calendar<br>> Calendar > Grade Levels > BIE<br>Grade Mapping                                                                                     |
| <ul> <li>Calendar structures where Whole Day Absence (minutes) is greater than the Student Day (minutes).</li> <li>Logic identifies all calendar structures where Whole Day Absence is greater than what is deemed a Student Day (in minutes). This is an error as a student cannot be absent for longer than what is deemed a full day of school for a student (Student Day).</li> </ul> | System Administration > Calendar<br>> Calendar > Calendar > Whole<br>Day Absence<br>System Administration > Calendar<br>> Calendar > Calendar > Student<br>Day (minutes) |

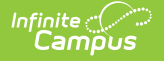

| Error                                                                                                    | Location                                                                                                    |
|----------------------------------------------------------------------------------------------------|----------------------------------------------------------------------------------------------------|
| Calendar structures where the sum of Instructional hours<br>in a year does not match the BIE requirement for level of<br>school hours.<br>• Kindergarten = 720 hours<br>• 1st-3rd Grade = 810 hours<br>• 4th-8th Grade = 900 hours<br>• 9th-12th Grade = 970 hours                                                                                                    | System Administration > Calendar<br>> Calendar > Days > Day Detail ><br>Duration<br>System Administration > Calendar<br>> Calendar > Grade Levels ><br>Standard Day |
| <ul> <li>Logic determines the instructional hours for a grade by first looking at every calendar day marked as Instruction and finding the number of school day minutes using the following logic: <ul> <li>If the Duration field is not null or 0, this number is used.</li> <li>If Duration is null or 0, the Standard Day field is used if not null or 0.</li> <li>If Duration and Standard Day are null or 0, the Student Day (minutes) value is used.</li> <li>Logic then adds together the values for all instructional days within the calendar start and end dates.</li> </ul> </li> </ul> | System Administration > Calendar<br>> Calendar > Calendar > Student<br>Day (minutes)                                                                                |

# **Warning Messages**

# Special Ed (SPED)

Warnings based on a student's age as of the enrollment record Start Date:

| Warning                                                                                                    | Campus Location                                                                                                    |
|----------------------------------------------------------------------------------------------------|----------------------------------------------------------------------------------------------------|
| If a student's age is less than 4, then Primary<br>Disability, Special Ed Setting, Special Ed Exit<br>Reason and Special Ed Exit Date should all be null | Student Information > General ><br>Enrollments > Grade Level                                                                                                    |
| and Special Ed Status must not be 03 or 04.                                                                                                    | Student Information > General ><br>Enrollments > Bureau of Indian Education<br>Reporting > Primary Disability, Special Ed<br>Setting, Special Ed Status, Special Ed Exit<br>Date |

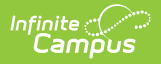

| Warning                                                                                                    | Campus Location                                                                                                    |
|----------------------------------------------------------------------------------------------------|----------------------------------------------------------------------------------------------------|
| If the student's age is between 3 and 5 and<br>Special Ed Status = 03 or 04, then Special Ed<br>Setting should be A01 through B05.    | Student Information > General ><br>Enrollments > Grade Level<br>Student Information > General ><br>Enrollments > Bureau of Indian Education<br>Reporting > Special Ed Setting, Special Ed<br>Status |
| If the student's age is greater than 5 and Special<br>Ed Status = 03 or 04, then Special Ed Setting<br>should not be A01 through B05. | Student Information > General ><br>Enrollments > Grade Level<br>Student Information > General ><br>Enrollments > Bureau of Indian Education<br>Reporting > Special Ed Setting, Special Ed<br>Status |
| If the student's age is not between 3 and 9, then<br>Primary Disability should not be = 52<br>(Developmental Delay).                  | Student Information > General ><br>Enrollments > Grade Level<br>Student Information > General ><br>Enrollments > Bureau of Indian Education<br>Reporting > Primary disability                       |

## **Additional Warnings**

| Warning                                                                                                    | Location                                                                                                    |
|----------------------------------------------------------------------------------------------------|----------------------------------------------------------------------------------------------------|
| If one enrollment has a Primary Disability value<br>other than null selected, a Special Ed Setting of not<br>null or a Special Ed Status = 03, then the other<br>enrollment record must also have a Primary<br>Disability value other than null, a Special Ed Setting<br>that is not null and a Special Ed Status of 03 or 04.                  | Student Information > General ><br>Enrollments > Bureau of Indian Education<br>Reporting > Primary Disability, Special Ed<br>Setting, Special Ed Status, Special Ed Exit<br>Date                         |
| If one enrollment record has a calendar type that is<br>not Instructional and Primary Disability, Special Ed<br>Setting, Special Ed Exit Date or Special Ed Exit<br>Reason is not null or a Special Ed Status of 03 or 04,<br>then the other enrollment with a calendar type of<br>Instructional should have the same values for each<br>field. | Student Information > General ><br>Enrollments > Bureau of Indian Education<br>Reporting > Primary Disability, Special Ed<br>Setting, Special Ed Status, Special Ed Exit<br>Date, Special Ed Exit Reason |

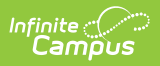

| Warning                                                                                                    | Location                                                              |
|----------------------------------------------------------------------------------------------------|-----------------------------------------------------------------------|
| <ul><li>An error is reported if the student has an enrollment</li><li>End Date that is not null and:</li><li>The student has a locked IEP with an End Date</li></ul>                                                                                                    | Student Information > General ><br>Enrollments > End Date, End Status |
| <ul> <li>greater than the End Date of the enrollment record AND</li> <li>The End Status of the reporting enrollment = 03-07, 11, 13-17, 20-26 or 28-29 AND</li> <li>There are no subsequent enrollments in any calendar.</li> <li>A subsequent enrollment is one that is in the reporting school year where the End Date is null or is greater than the End Date of the enrollment being reported.</li> </ul> | Student Information > Special Ed ><br>Documents > IEP > End Date      |

#### **Gifted and Talented**

| Warning                                                                                                    | <b>Campus Location</b>                                                    |
|----------------------------------------------------------------------------------------------------|---------------------------------------------------------------------------|
| If one enrollment record has a calendar type that is not Instructional and<br>has a Gifted/Talented value other than null, then the other enrollment<br>record in a calendar type of Instruction must have the same<br>Gifted/Talented value. | Student<br>Information ><br>General ><br>Enrollments ><br>Gifted/Talented |

#### ISEP

| Warning                                                                                                    | Campus Location                                                                                               |
|----------------------------------------------------------------------------------------------------|----------------------------------------------------------------------------------------------------|
| <ul> <li>Student has different BIE Enrollment Types across<br/>enrollments within the same school year.</li> <li>If a student has multiple enrollment records in the<br/>same end year, logic compares the BIE Enrollment<br/>Type field and produces an error if different values<br/>exist.</li> <li>Logic validates across all Instructional and Residential<br/>calendars within the district in the same school year.</li> </ul> | Student Information > General ><br>Enrollments > Bureau of Indian<br>Education Reporting > Enrollment<br>Type |

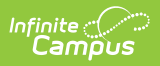

| Warning                                                                                                    | Campus Location                                                                                                    |
|----------------------------------------------------------------------------------------------------|----------------------------------------------------------------------------------------------------|
| <ul> <li>Student has different BIE grade levels on their most recent<br/>Instructional and Residential enrollments.</li> <li>Logic looks for students who have an enrollment in the<br/>same year within both an Instructional and Residential<br/>calendar and determines the BIE grade level for each<br/>enrollment.</li> <li>Logic validates across all Instructional and Residential<br/>calendars within the district in the same school year.</li> </ul> | Student Information > General ><br>Enrollments > Bureau of Indian<br>Education Reporting > Enrollment<br>Type<br>Student Information > General ><br>Enrollments > Grade |
| <ul> <li>Student has multiple enrollments within the first 10 instructional days of school.</li> <li>This warning is only shown when the Validate Student button is selected on the report editor.</li> </ul>                                                                                                    | Student Information > General ><br>Enrollments                                                                                                    |
| All students with an age less than 5 or greater than 22 as of<br>December 31st of the reporting year (regardless of whether<br>they are Special Ed).                                                                                                    | Census > Demographics > Birth<br>Date                                                                                                    |

## Graduation

| Warning                                               | Location                                   |
|-------------------------------------------------------|--------------------------------------------|
| Student is in BIE grade level 12 and missing          | Student Information > General >            |
| either BIE Post Grad/Exit Plans or BIE Activity after | Graduation > BIE Activity after Grad/Exit, |
| Grad/Exit value.                                      | BIE Post Grad/Exit Plans                   |

## Calendar

Warning

Location

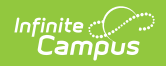

| Warning                                                                                                    | Location                                                                                                    |
|----------------------------------------------------------------------------------------------------|----------------------------------------------------------------------------------------------------|
| <ul> <li>ISEP Mgmt Data conflicts. The Residential Type selected does not match the number of instructional days in your calendar during each of the ISEP Date count weeks.</li> <li>Logic looks to see if the Calendar Type = R: Residential and then determines the value in the Residential Type field and compares the number of days in the calendar flagged as School Day, Instruction and Attendance during the 3 ISEP Date weeks versus the number of nights selected in the Residential Type field.</li> </ul> | System Administration<br>> Calendar > Calendar<br>> Type<br>System Administration<br>> Calendar > Calendar<br>> ISEP Mgmt ><br>Residential Type<br>System Administration<br>> Calendar > Calendar<br>> ISEP Mgmt > ISEP<br>Dates<br>System Administration<br>> Calendar > Calendar<br>> Days > Days Detail |
|                                                                                                    | > Attendance, School<br>Day, Instruction                                                                                                    |
| <ul> <li>Calendar has instructional days less than 175 or greater than 185 days.</li> <li>This warning will appear if the Instructional calendar has less than 175 instructional days or more than 185 instructional days.</li> </ul>                                                                                                    | System Administration<br>> Calendar > Calendar<br>> Type > Instructional<br>System Administration<br>> Calendar > Calendar<br>> Days > Days Detail<br>> Instruction                                                                                                    |